## STEP-1 GO ON SBI COLLECT (THROUGH GOOGLE) or URL https://www.onlinesbi.sbi/sbicollect/icollecthome.htm

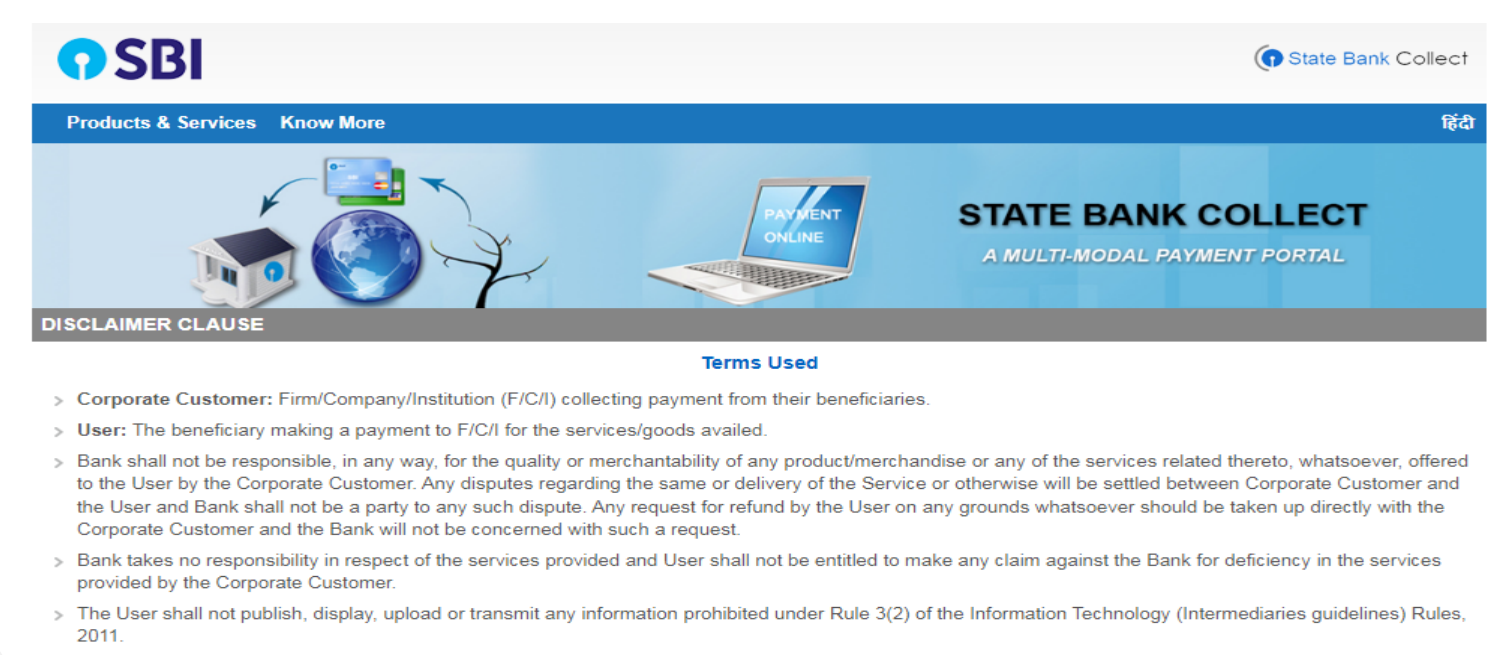

In case of non-compliance of the terms and conditions of usage by the User, the Bank has the right to immediately terminate the access or usage rights of the User to the computer resource of the Bank and remove the non-compliant information.

I have read and accepted the terms and conditions stated above.

(Click Check Box to proceed for payment.)

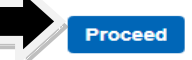

## STEP -2 FOLLOW THE PROCEDURE AS SHOWN IN IMAGES(SELECT ALL INDIA IN STATE OF CORPORATE/INSTITUTION)

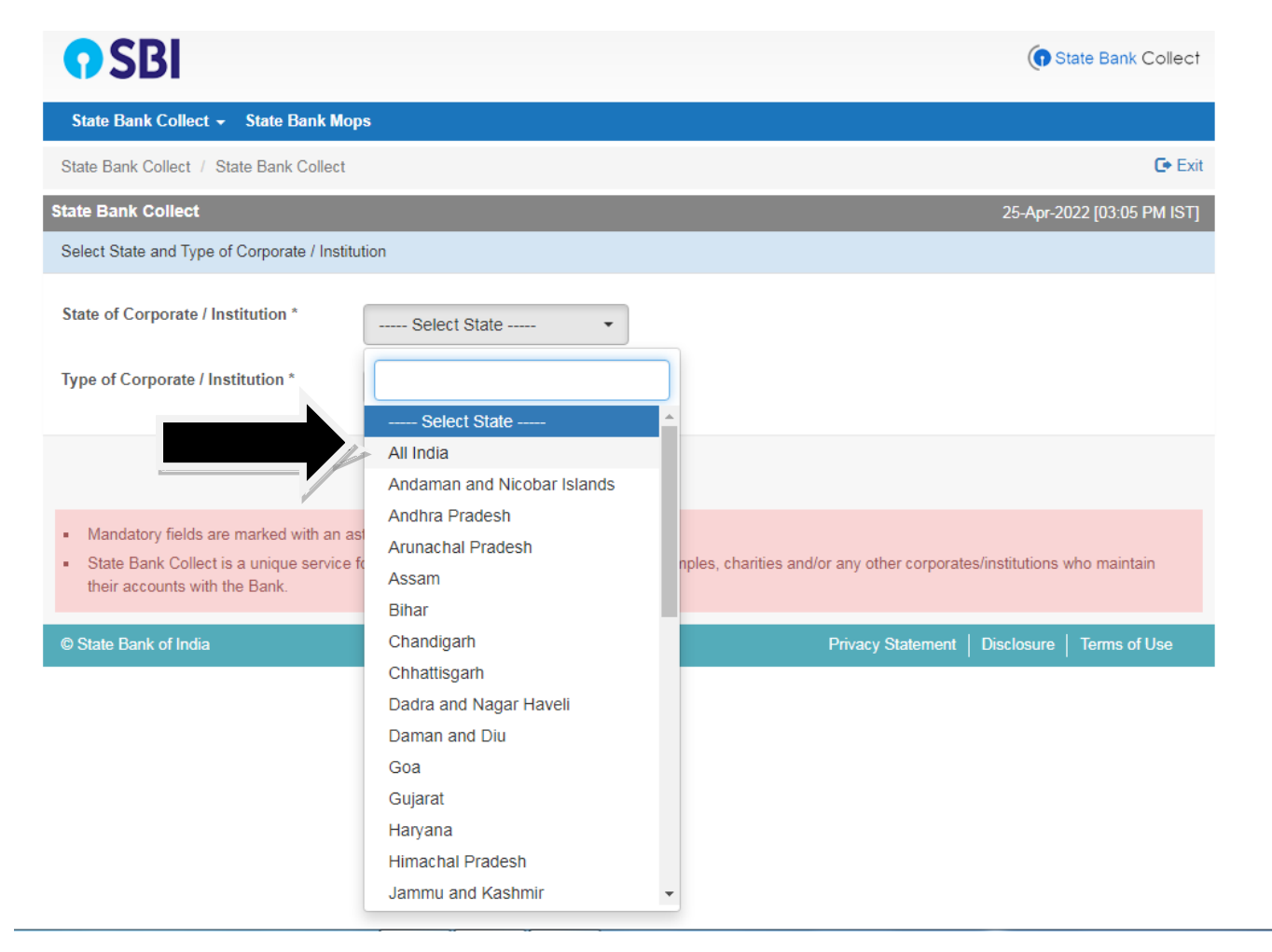

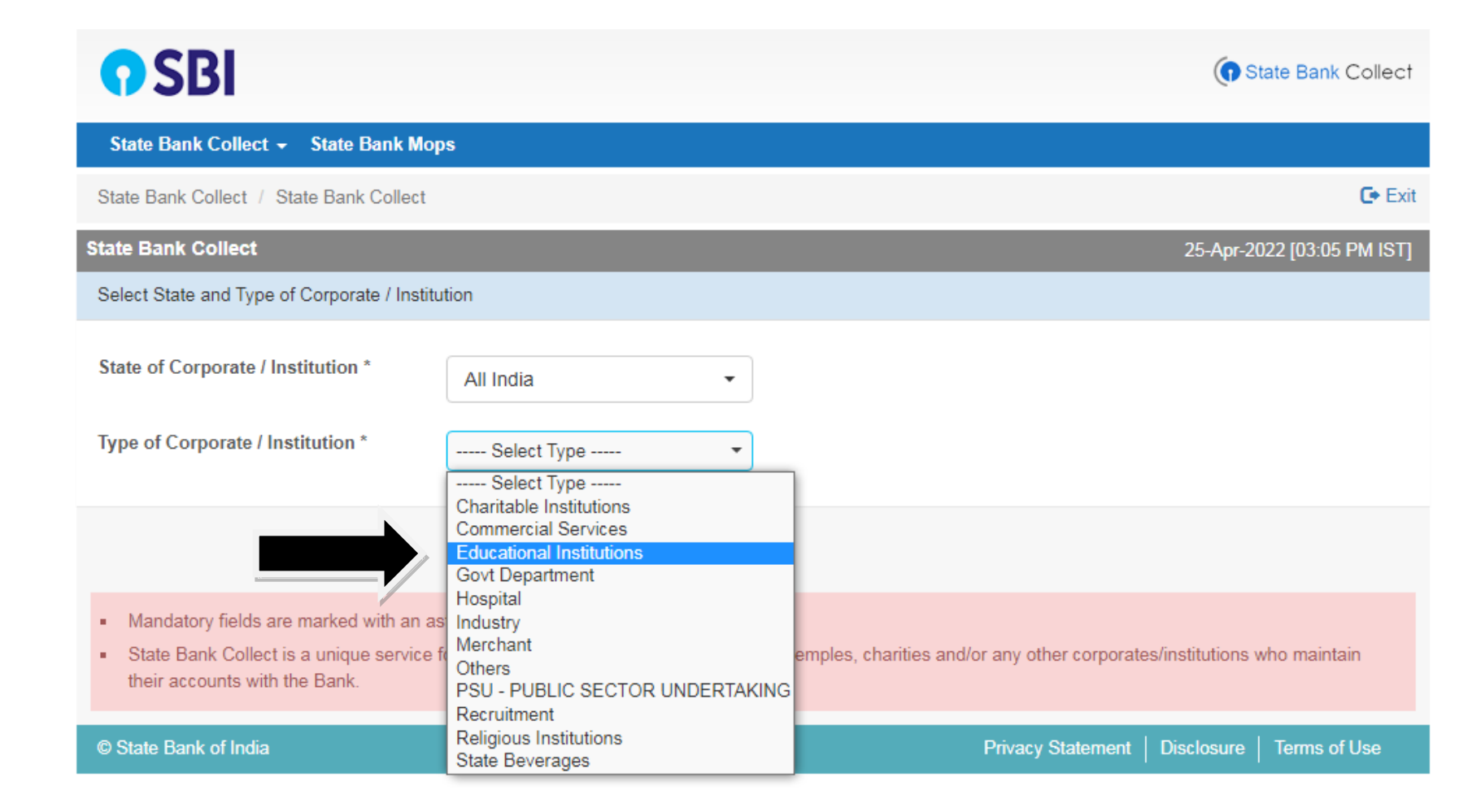

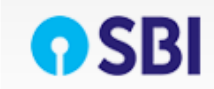

| State Bank Collect 👻 State Bank Mop                        | S                                    |                                               |
|------------------------------------------------------------|--------------------------------------|-----------------------------------------------|
| State Bank Collect / State Bank Collect                    |                                      | C+ Exit                                       |
| State Bank Collect                                         |                                      | 25-Apr-2022 [03:07 PM IST]                    |
| Select from Educational Institutions                       |                                      |                                               |
| Educational Institutions Name *                            | Select Educational Institutions      |                                               |
|                                                            | MOTI                                 |                                               |
|                                                            | MOTI LAL NEHRU SCHOOL OF SPORTS, RAI |                                               |
| <ul> <li>Mandatory fields are marked with an as</li> </ul> | terisk (*)                           |                                               |
| © State Bank of India                                      |                                      | Privacy Statement   Disclosure   Terms of Use |

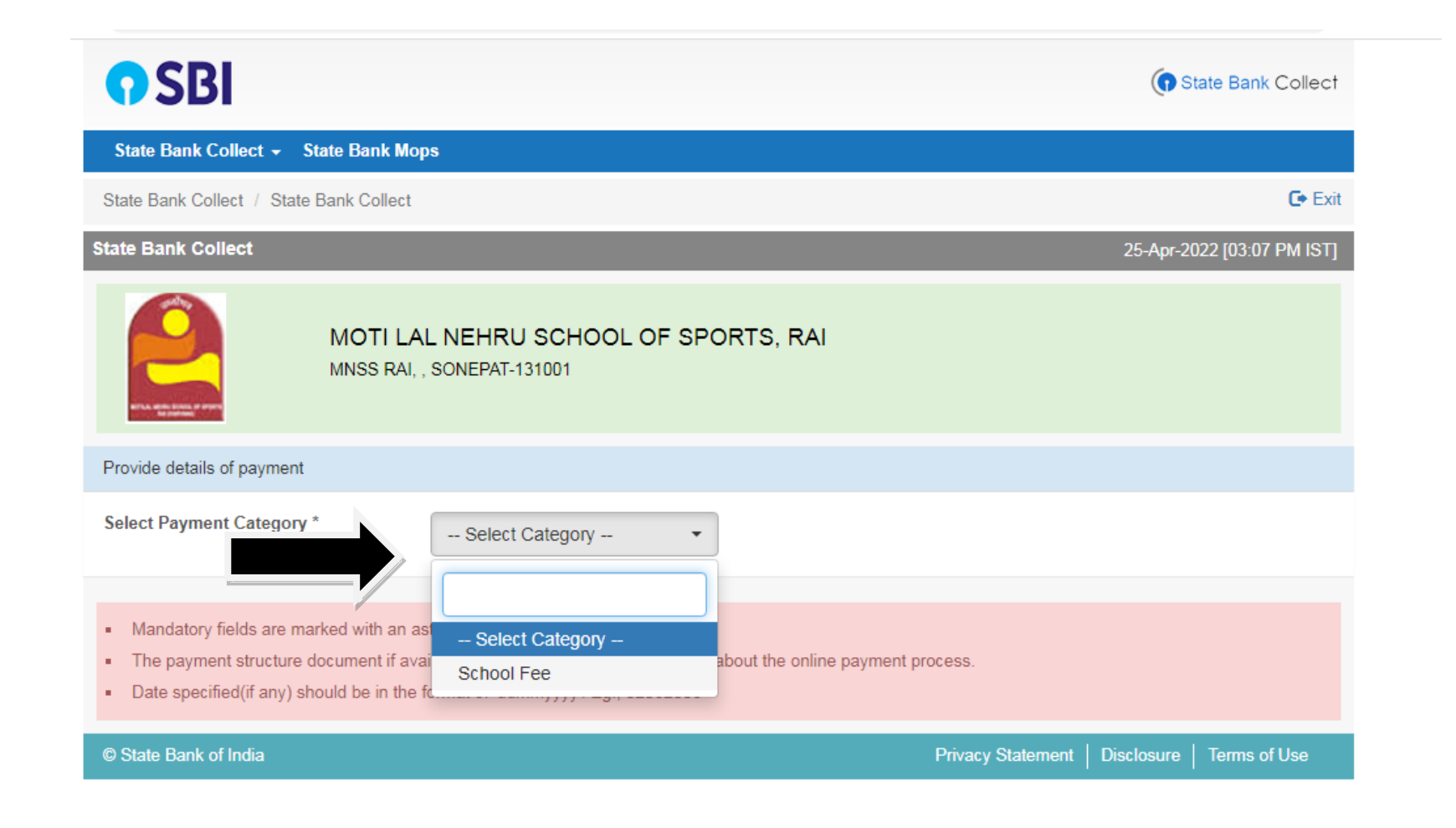

## STEP-3 CHECK YOUR FEE DETAILS FROM SCHOOL WEBSITE(www.mnssrai.com) and fill in the particular fields.

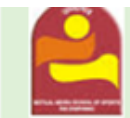

MOTI LAL NEHRU SCHOOL OF SPORTS, RAI MNSS RAI, , SONEPAT-131001

## Provide details of payment

| Select Payment Category *       | School Fee | · |
|---------------------------------|------------|---|
| School No. *                    |            |   |
| Name of Applicant *             |            |   |
| Fathers Name                    |            | ] |
| Date of Birth                   |            |   |
| Mobile No. *                    |            |   |
| E Mail ID                       |            | ] |
| Admission Fee                   |            |   |
| Security Money                  |            |   |
| Tuition Fee                     |            |   |
| Clothing Money                  |            |   |
| Personal Account                |            |   |
| Boarding Lodging and Stationary |            |   |
|                                 |            |   |

Remarks

Please enter your Name, Date of Birth (For Personal Banking) / Incorporation (For Corporate Banking) & Mobile Number. This is required to reprint your e-receipt / remittance(PAP) form, if the need arises.

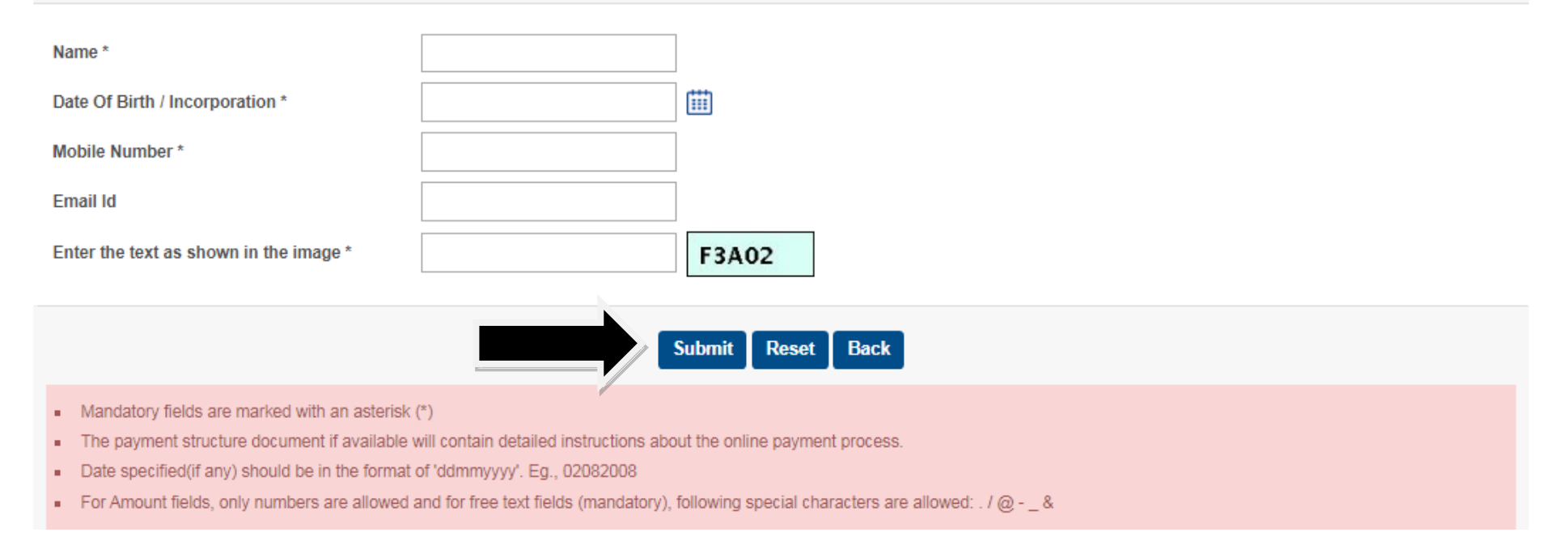